## 모든 파일 복사하기

본 제품으로 녹화된 모든 비디오가 복사됩니다. 또한, 한 번도 복사되지 않은 비디오만 선택하여 복사할 수도 있습니다.

1 "전체로부터 작성"을 선택하고 ☜ 를 누릅니다.

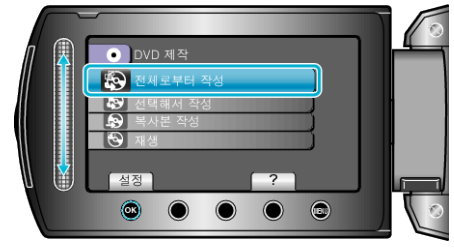

2 복사 미디어를 선택하고 ☞ 를 누릅니다.

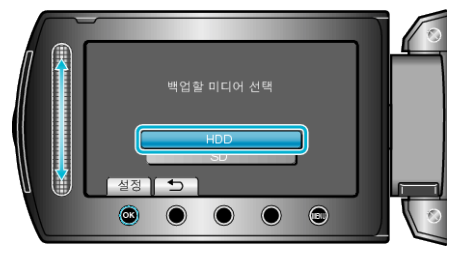

3 원하는 메뉴를 선택하고 ☞ 를 누릅니다.

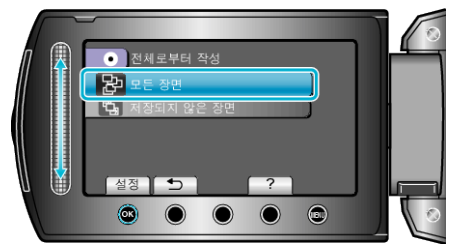

- "모든 장면"을 선택하면 본 제품에 있는 모든 비디오가 복사됩니다.
- "저장되지 않은 장면"을 선택하면 한 번도 복사되지 않은 비디오가 자 동으로 선택되어 복사됩니다.
- 4 "모두"을 선택하고 ☞를 누릅니다.

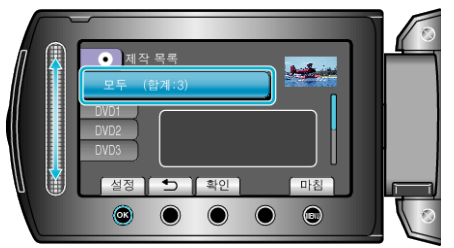

- 파일 복사에 필요한 디스크의 수가 표시됩니다.
- 5 예 또는 아니오를 선택하고 를 누릅니다.

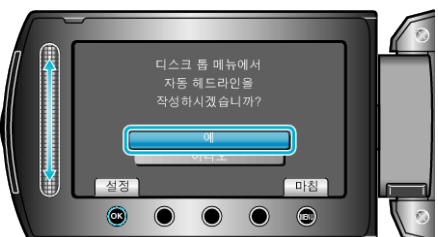

- "예"를 선택하면 녹화 날짜가 비슷한 비디오들이 그룹으로 표시됩니
- 다.
  "아니오"를 선택하면 비디오들이 녹화 날짜에 따라 표시됩니다.

6 "설정"을 선택하고 ☞를 누릅니다.

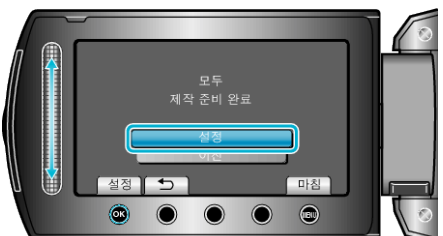

- "다음 디스크를 넣으세요"가 나타나면 디스크를 교환합니다.
- 7 복사 후 ☞ 를 누릅니다.

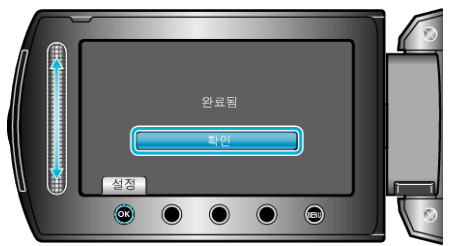

**8** LCD 모니터를 닫은 다음 USB 케이블을 분리합니다.

주의 : —

- 복사가 완료될 때까지 전원을 끄거나 USB 케이블을 빼지 마십시오.
- 재생 시 색인 화면에 없는 파일은 복사되지 않습니다.

참고 : -

• 작성한 디스크를 확인하려면 1 단계의 "재생"을 선택합니다.